## How to change VIN/FAZIT inside Box

The main function of the small black activator is to modify the 17-seat frame number of the whole vehicle, the serial number of 23 digits, the part number of the computer spare parts, the hardware number of the computer spare parts, and support the writing of the eight sets of frame numbers.

1. Turn on the power, insert the 5054 diagnostic head into the ODB port, then connect the small black activator to the switch to open, open the desktop to install iBlack3.0

## 2. Enter the VIN, part number, and FAZIT number to be changed in

| 餐 小黑3.   | 0. 软件已注册。                                    | - 0 | ) ×      |
|----------|----------------------------------------------|-----|----------|
| ZNI功能激彩  | OBD过滤器 VPN ZN输号器                             |     |          |
| Key<br>1 | 20190808010804 LoadKeySeed Go 😥 🥨            | Nr. | <b>5</b> |
| VIN      | LSVCG7NP4FN010711 ~ 件号 5G1920656A, H10, 0318 | ~   |          |
| FAZIT    | ******                                       |     |          |
| GFA Key  |                                              |     | Сору     |
| IKA-Key  |                                              |     | Copy     |
| -斯柯:     | ≿ 速派 2.0T                                    |     | 下载       |
| 注册码:     |                                              |     |          |

3. After confirming the error, click the "go" button to generate the corresponding code in the two lines of GFA-Key and IKA-Key.

|                                           | o                                                                                                    |          | V                        |
|-------------------------------------------|----------------------------------------------------------------------------------------------------|----------|--------------------------|
| TATTA SK 84                               |                                                                                                    | - 0      | ^                        |
| ZNJ9]NG浅以                                 | 5 OBD过滤器 VPN ZN输号器                                                                                                    |          | _                        |
| Key                                       | 20190808010804 LoadKeySeed <b>Go</b> 🧩 🥸                                                                                                    | Nr.      | <b>5</b> ÷               |
| VIN                                       | LSVCG7NP4FN010711 ~ 件号 5G1920656A, H10, 0318                                                                                                    | ~        |                          |
| FAZIT                                     |                                                                                                    |          |                          |
| GFA-Key                                   |                                                                                                    |          | Copy                     |
| IKA-Key                                   |                                                                                                    |          | Copy                     |
| -斯柯                                       | 古 速派 2.0T                                                                                                    |          | 下载                       |
| 注册码:                                      |                                                                                                    |          |                          |
| 👰 小黑3                                     | 0, 软件已注册。                                                                                                    | - 0      | ×                        |
| ZNI功能激                                    | f OBD过滤器 VPN ZN输号器                                                                                                    |          |                          |
| Key                                       |                                                                                                    |          |                          |
|                                           | 20190808010804 LoadKeySeed GO                                                                                                    | Nr.      | <b>b</b> :               |
| VIN                                       | 20190808010804 LoadKeySeed Go 并 W                                                                                                    | Nr.      | <b>b</b> -               |
| VIN<br>FAZIT                              | 20190808010804 LoadKeySeed Go 并 W Control Control Con | Nr.      | <b>b</b> :               |
| VIN<br>FAZIT<br>GFA-Key                   | 20190808010804 LoadKeySeed Go 并 W W W W LoadKeySeed Co 并 W W W W W W W W W W W W W W W W W W                                                                                                    | Nr.<br>~ | <b>b</b> .               |
| VIN<br>FAZIT<br>GFA-Key<br>IKA-Key        | 20190808010804 LoadKeySeed Go 并 W Constraints of the second second seco | Nr.      | 0 -                      |
| VIN<br>FAZIT<br>GFA-Key<br>IKA-Key<br>-斯柯 | 20190808010804 LoadKeySeed Go 并 W Constraints of the set of the set of the s | Nr.      | <b>5</b><br>Copy<br>Copy |

4、 open the ODIS software installed in the computer

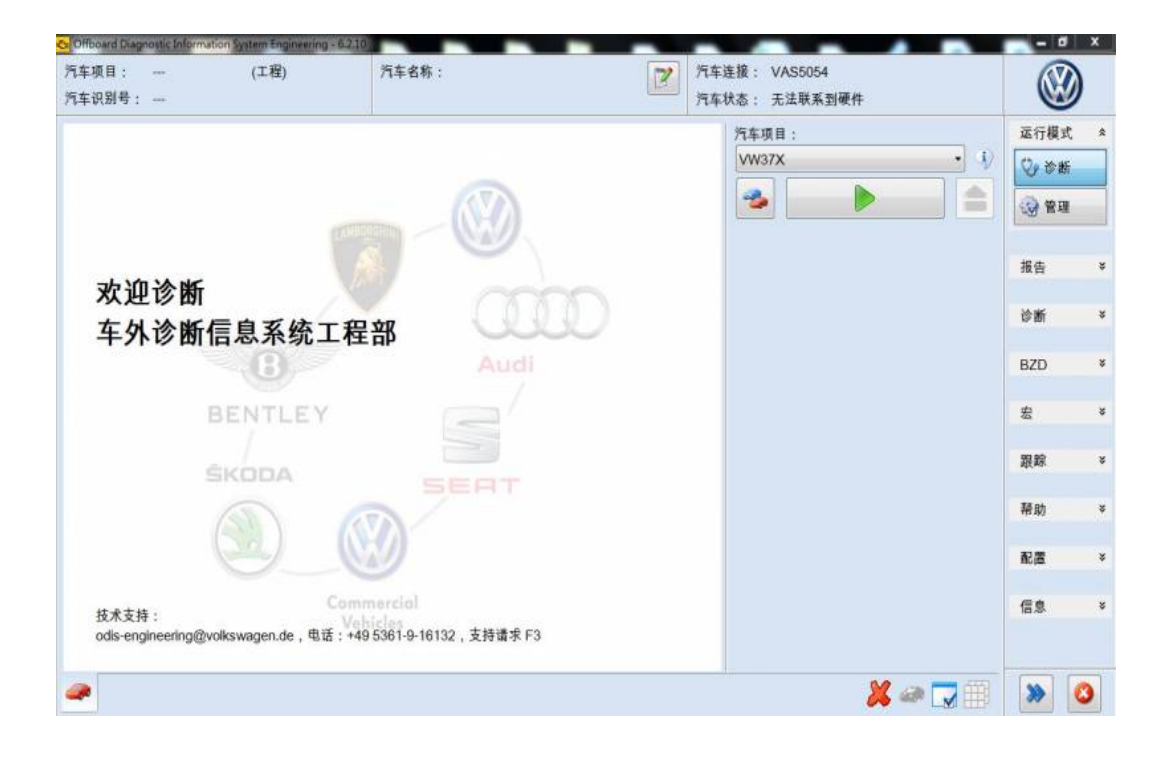

5. Enter the 0019-data bus diagnostic interface, find 0017-dashboard, click 006-code the left triangle, then double-click 006.02 binary code to enter the modified coding interface.

| Offboard Diagnostic Information System Engineering - 6.2.1 | 0            |        |      | -  |                                           | and a second second sec |
|------------------------------------------------------------|--------------|--------|------|----|-------------------------------------------|----------------------------------------------------------------------------------------------------|
| 汽车项目: VW37X (工程)<br>汽车识别号: LSVCG6BM0GN086383               | 汽车名和         | 东:     |      | 2  | 汽车连接: VAS5054<br>汽车状态: KL15               |                                                                                                    |
| 控制单元列表                                                     |              |        |      |    | 汽车项目:                                     | 运行模式 \$                                                                                                    |
| 系統                                                         |              | 保修信息   | DTC  | 连接 | VW37X                                     | · 小 心 诊断                                                                                                    |
| 1 0019 - 数据总线诊断接口 (UDS / ISOTP / / -                       | -//)         | 总线主站 1 | 故障   | 2  | <b>3</b>                                  |                                                                                                    |
| 0009 - 电子中央电气系统 (已编码 => 实)                                 | <b>际装备未识</b> | 总线主站 0 | (正常) | 2  | · 诊断功能                                    |                                                                                                    |
| 2 0017 - 仪表板 (已编码 ⇒ 实际装备未识)                                | Ø) (UDS      | 总线主站 0 | (正常) |    | 001 - 识别<br>> 002 - 故障存储器                 | 报告 >                                                                                                    |
|                                                            |              |        |      |    | 003 - 测量值<br>004 - 执行元件诊断                 | 诊断。                                                                                                    |
|                                                            |              |        |      |    | 005 - 基本设置                                | BZD ¥                                                                                                    |
|                                                            |              |        |      |    | 006.01 明文编码                               |                                                                                                    |
|                                                            |              |        |      |    | 007 - 匹配<br>008 - 访问权限                    | 跟踪 >                                                                                                    |
|                                                            |              |        |      |    | 009-诊断会话<br>▶ 010-数据传输                    | 帮助 *                                                                                                    |
|                                                            |              |        |      |    | · 011- 将乐勿能<br>· 汽车功能<br>040 - 客户服务 OBD ( | 本薪於新系A                                                                                                    |
|                                                            |              |        |      |    | 041 - 发动机复合结构<br>042 - 刷新<br>043 - 安装状态   |                                                                                                    |
|                                                            |              |        | 1    |    | ×                                         |                                                                                                    |

| 车项目:<br>车识别号     | VW37X<br>: LSVCG6BM0GN08 | (工程)<br>86383    | 汽车名称:              | · 汽车连<br>汽车状            | 援: VAS5054<br>态: KL15 |        |       | )  |
|------------------|--------------------------|------------------|--------------------|-------------------------|-----------------------|--------|-------|----|
| <b>06.02:</b> 00 | )17 - 仪表板 (UDS / IS      | OTP / 5G 1920656 | A /0318/H10/EV_Kor | nbiUDSMM9RM10 / A04305) |                       |        | 运行模式  | \$ |
| 统 ID K           | OMBI                     | • 读取-            | 子系统                |                         | · 预设                  | 采用     | Ø∕ 诊断 |    |
| 市编号              | 当前十六进制数值                 | 当前二进制数值          | 输入十六进制             | 输入二进制                   |                       | 10.45  | ● 管理  |    |
|                  | 00                       | 00000000         |                    |                         |                       |        | 报告    | ¥  |
|                  | 00                       | 00000000         |                    |                         |                       | 明码文本编码 | 诊断    | ¥  |
|                  | 00                       | 00000000         |                    |                         |                       |        |       |    |
|                  |                          |                  |                    |                         |                       |        | BZD   | •  |
|                  |                          |                  |                    |                         |                       |        | 宏     | *  |
|                  |                          |                  |                    |                         |                       |        | 跟踪    | ¥  |
|                  |                          |                  |                    |                         |                       |        | 帮助    | ¥  |
|                  |                          |                  |                    |                         |                       |        | 配置    | ¥  |
|                  |                          |                  |                    |                         |                       |        | 信息    | ¥  |
| 验码               |                          |                  |                    |                         |                       |        | 20 A  |    |
| 0017             | - COD II                 |                  |                    |                         | × ×                   | 🗩 🌄 🌐  | >> (  | 3  |

6、 because the small black activator can write eight sets of frame number (ie 0-7), see the upper right corner of the software (iBlack3.0)

| 篒 小黑3.  | 0, 软件已注册。       |                                                     | -   |      |
|---------|-----------------|-----------------------------------------------------|-----|------|
| ZNI功能激  | 舌 OBD过滤器 VPN    | ZN输号器                                               |     |      |
| Key     | 20190808010804  | LoadKeySeed Go                                      | Nr. | 5    |
| VIN     | LSVCG7NP4FN0107 | 11 ~ 件号 5G1920656A, H10, 0318                       |     | ~    |
| FAZIT   |                 |                                                     |     |      |
| GFA-Key | 052CC4DDB7FE7C3 | 361588D3BF018F07C181871FE18740FF0957195732AFFFFFFF  | FF  | Copy |
| IKA-Key | 0571FEC472F0ECF | DF071E0F074E018717C74717CF0F0F0EC2E18F0F02F18ECFFFF | FF  | Сору |
| -斯柯:    | 达 速派 2.0T       |                                                     |     | 下载   |
| 注册码:    |                 |                                                     |     |      |

Group 0 code is 00; Group 1 code is 01; Group 2 code is 02; Group 3 code is 03;

Group 4 code is 04; Group 5 code is 05; Group 6 code is 06; Group 7 code is 07;

7 According to the number displayed in the upper right corner of the software (iBlack3.0), refer to the corresponding code to write ODIS and click to complete the code modification.

| 👻 小黑3.  | 0, 软件已注册。                                                          | -   |      |
|---------|--------------------------------------------------------------------|-----|------|
| ZNI功能激  | 舌 OBD过滤器 VPN ZN输号器                                                 |     |      |
| Key     | 20190808010804 LoadKeySeed GO                                      | Nr. | 5    |
| VIN     | LSVCG7NP4FN010711 ~ 件号 5G1920656A, H10, 0318                       |     | ~    |
| FAZIT   | ***********                                                        |     |      |
| GFA-Key | 052CC4DDB7FE7C3B61588D3BF018F07C181871FE18740FF0957195732AFFFFFFF  | FF  | Copy |
| IKA-Key | 0571FEC472F0ECF0F071E0F074E018717C74717CF0F0F0EC2E18F0F02F18ECFFFF | FF  | Сору |
| -斯柯:    | 达 速派 2.0T                                                          |     | 下载   |
| 注册码:    |                                                                    |     |      |

| 汽车项目:<br>汽车识别号 | VW37X<br>: LSVCG6BM0GN0 | (工程)<br>86383   | 汽车名称:                     | Z                    | 汽车连接: VAS5054<br>汽车状态: KL15 |             |             | )  |
|----------------|-------------------------|-----------------|---------------------------|----------------------|-----------------------------|-------------|-------------|----|
| 006.02: 00     | 017 - 仪表板 (UDS / IS     | OTP / 5G1920656 | A / 0318 / H10 / EV_Kombi | UDSMM9RM10 / A04305) |                             |             | 运行模式        | \$ |
| 系统 ID K        | OMBI                    | • <b>读</b> 取引   | 子系统                       |                      | - 预设                        | 采用          | ♥ 诊断        |    |
| 字节编号           | 当前十六进制数值                | 当前二进制数值         | 输入十六进制                    | 输入二进制                |                             | 10 Acres 10 | <b>设</b> 管理 |    |
| 0              | 00                      | 0000000         | 1                         |                      |                             | P.8.        | ie.e.       | ~  |
| 1              | 00                      | 00000000        |                           |                      |                             | 明码文本编码      | 10.12       |    |
| 2              | 00                      | 00000000        |                           |                      |                             |             | 诊断          | ş  |
|                |                         |                 |                           |                      |                             |             | BZD         | ×  |
|                |                         |                 |                           |                      |                             |             | 宏           | ¥  |
|                |                         |                 |                           |                      |                             |             | 跟踪          | ¥  |
|                |                         |                 |                           |                      |                             |             | 帮助          | ×  |
|                |                         |                 |                           |                      |                             |             | 配置          | ¥  |
|                |                         |                 |                           |                      |                             |             | 信息          | ¥  |
| 校验码            |                         |                 |                           |                      |                             |             |             |    |
| <b>@</b> 0017  | - COD II                |                 |                           |                      | ×                           | 🥔 🌄 🌐       | >>          | 3  |

| 10+0100-3  | . Lov Coobmogno     | 00363              |                      |                      | 71年状态: KL15 |      |        |      |
|------------|---------------------|--------------------|----------------------|----------------------|-------------|------|--------|------|
| 006.02: 00 | )17 - 仪表板 (UDS / IS | OTP / 5G1920656A / | 0318 / H10 / EV_Komb | iUDSMM9RM10 / A04305 | )           |      | 3      | 瓜行   |
| 系统 ID K    | OMBI                | • 读取子系             | 統                    | /                    |             | - 预设 | 采用     | 6    |
| 字节编号       | 当前十六进制数值            | 当前二进制数值            | 输入十六进制               | 输入二进制                |             |      |        | 3    |
| 0          | 00                  | 0000000 2          | 05                   | 00000101             |             |      | TIR.   | in a |
| 1          | 00                  | 00000000           |                      |                      |             |      | 明码文本编码 | 报告   |
| 2          | 00                  | 00000000           |                      |                      |             |      |        | 诊断   |
|            |                     |                    |                      |                      |             |      |        | BZC  |
|            |                     |                    |                      |                      |             |      |        | 宏    |
|            |                     |                    |                      |                      |             |      |        | 跟新   |
|            |                     |                    |                      |                      |             |      |        | 帮助   |
|            |                     |                    |                      |                      |             |      |        | 配置   |
|            |                     |                    |                      |                      |             |      |        | 信息   |

8. Enter the 0019-data bus diagnostic interface, find the 0017-dashboard, double-click 007-match to enter the modification interface.

|       | Ø   |
|-------|-----|
| 行模式 - | 运行模 |
| 诊断    | 00  |
| 管理    |     |
|       |     |
| ŧ :   | 报告  |
| li i  | 诊断  |
| D     | BZD |
|       | 宏   |
| R     | 跟踪  |
| b     | 帮助  |
| 8     | 配置  |
| 9.    | 信息  |
|       |     |

| 汽车项目: VW37X (工程) 汽车名称:<br>汽车识别号: LSVCG6BM0GN086383              |                      | <ul> <li>ア</li> <li>ア</li></ul> | 连接: VAS50<br>状态: KL15 | 54 |       |        | ) |
|-----------------------------------------------------------------|----------------------|----------------------------------------------------------------------------------------------------|-----------------------|----|-------|--------|---|
| 007: 0017 - 仪表板 (UDS / ISOTP / 5G1920656A / 0318 / H10 / EV_Kor | nbiUDSMM9RM10 / A043 | 05)                                                                                                    |                       |    | - 预设  | 运行模式   | * |
| 匹配/参数                                                           | RDID                 | 当前值                                                                                                    | 输入                    | 单位 | 1     | 🖓 诊断   |   |
| ▶ 启动和停用所有开发信息                                                   | \$0902               |                                                                                                    |                       |    | us a  | ()管理   |   |
| ▶ 滚轮测试台模式,功能性                                                   | \$04FB               |                                                                                                    |                       |    |       |        |   |
| ▲ GFA钥匙                                                         | \$00BD               |                                                                                                    |                       |    |       | - 20   |   |
|                                                                 |                      | 不可读                                                                                                    |                       |    | 11(1) | 报告     | ÷ |
| ▲ IKA钥匙                                                         | \$00BE               |                                                                                                    |                       |    |       |        |   |
|                                                                 |                      | 不可读                                                                                                    |                       |    | 全部复位  | 诊断     | ş |
| ▷ 发动机防盗锁,IMS下载                                                  | \$02E3               |                                                                                                    |                       |    | 3     |        |   |
| VO_Immobilizer - Download IMS2                                  | \$02F7               |                                                                                                    |                       |    |       | BZD    | * |
| ▷ 无SHE下载                                                        | \$02E2               |                                                                                                    |                       |    |       |        |   |
| ▷ 发动机防盗锁登录                                                      | \$02E1               |                                                                                                    |                       |    |       | 宏      | ¥ |
|                                                                 |                      |                                                                                                    |                       |    |       |        |   |
|                                                                 |                      |                                                                                                    |                       |    |       | 跟踪     | ¥ |
|                                                                 |                      |                                                                                                    |                       |    |       |        |   |
|                                                                 |                      |                                                                                                    |                       |    |       | 帮助     | × |
|                                                                 |                      |                                                                                                    |                       |    |       | 27.00  |   |
|                                                                 |                      |                                                                                                    |                       |    |       | nt (d. |   |
|                                                                 |                      |                                                                                                    |                       |    |       | 信息     | ¥ |
| 过滤器: 5                                                          | }組: 所有数值             |                                                                                                    |                       |    | + -   |        |   |
| 🧈 0017 - COD 0017 - ANP 😫                                       |                      |                                                                                                    |                       | 82 |       | >      | 0 |

 $9 \$ open iBlack3.0, copy and paste the generated GFA-Key code to the GFA key

| 篒 小黑3.  | 0, 软件已注册。 — —                                                        |      |
|---------|----------------------------------------------------------------------|------|
| ZN功能激   | 舌 OBD过滤器 VPN ZN输号器                                                   |      |
| Key     | 20190808010804 LoadKeySeed Go 😥 🐼 Nr                                 | . 5  |
| VIN     | LSVCG7NP4FN010711 ~ 件号 5G1920656A, H10, 0318                         | ~    |
| FAZIT   | ********                                                             | 1    |
| GFA-Key | 052CC4DDB7FE7C3B61588D3BF018F07C181871FE18740FF0957195732AFFFFFFFFF  | Copy |
| IKA-Key | 0571FEC472F0ECF0F071E0F074E018717C74717CF0F0F0EC2E18F0F02F18ECFFFFFF | Copy |
| -斯柯:    | 达 速派 2.0T                                                            | 下载   |
| 注册码:    |                                                                      |      |

| Offboard Diagnostic Information System Engineering - 6.2.10 |                        | -      | -           | -                   |    |                                       | in the second | - X |
|-------------------------------------------------------------|------------------------|--------|-------------|---------------------|----|---------------------------------------|---------------|-----|
| 汽车项目: VW37X (工程) 汽车名称<br>汽车识别号: LSVCG6BM0GN086383           | F:                     | 2      | 汽车连<br>汽车状; | 接: VAS50<br>态: KL15 | 54 |                                       | Ø             | )   |
| 007:0017- 仪表板 (UDS/ISOTP/5G1920656A / 0318 / H10            | 0/EV_KombiUDSMM9RM10/A | 04305) |             |                     |    | - MQ                                  | 运行模式          | t * |
| 匹配/参数                                                       | RDI                    | D 当前f  | 值           | 输入                  | 单位 |                                       | ♥ 诊断          | í.  |
| 。启动和停用所有开发信息                                                | \$090                  | )2     |             |                     |    | Citin I                               | (→ 管理)        |     |
| 2 滚轮测试台模式,功能性                                               | \$041                  | -8     |             |                     |    |                                       |               | _   |
| ▲ GFA钥匙                                                     | \$00                   | BD     |             | 3                   |    |                                       |               |     |
|                                                             |                        | 不可能    | 卖           |                     |    | 恢复                                    | 报告            | ¥   |
| → IKA钥匙                                                     | \$000                  | BE     |             |                     |    |                                       |               |     |
|                                                             |                        | 不可     | 读           |                     |    | 全部复位                                  | 诊断            | *   |
| ▶ 发动机防盗锁,IMS下载                                              | \$02                   | E3     |             |                     |    | · · · · · · · · · · · · · · · · · · · |               |     |
| VOLImmobilizer - Download IMS2                              | \$02                   | 7      |             |                     |    |                                       | BZD           | ¥   |
| ▷ 无SHE下载                                                    | \$020                  | E2     |             |                     |    |                                       |               |     |
| ▶ 发动机防盗锁登录                                                  | \$02                   | E1     |             |                     |    |                                       | 宏             | ¥   |
|                                                             |                        |        |             |                     |    |                                       | 81.85         |     |
|                                                             |                        |        |             |                     |    |                                       | 副全国际          | •   |
|                                                             |                        |        |             |                     |    |                                       | 帮助            | ¥   |
|                                                             |                        |        |             |                     |    |                                       | 配置            | ¥   |
|                                                             |                        |        |             |                     |    |                                       |               |     |
|                                                             |                        | _      |             |                     |    |                                       | 信息            | •   |
| 过滤器:                                                        | 分組: 所有数值               |        |             |                     |    | + -                                   |               |     |
| 🧼 0017 - COD 0017 - ANP 🖾                                   |                        |        |             |                     | *  |                                       | >>            | 0   |

10、 Open iBlack3.0, copy and paste the generated IKA-Key code to the IKA key, and click to adopt

| 篒 小黑3.  | .0, 软件已注册。                                                          | -   |      |
|---------|---------------------------------------------------------------------|-----|------|
| ZNT功能激  | 舌 OBD过滤器 VPN ZN输号器                                                  |     |      |
| Key     | 20190808010804 LoadKeySeed Go 😥 🥸                                   | Nr. | 5    |
| VIN     | LSVCG7NP4FN010711 ~件号 5G1920656A, H10, 0318                         |     | ~    |
| FAZIT   | *********                                                           |     |      |
| GFA-Key | 052CC4DDB7FE7C3B61588D3BF018F07C181871FE18740FF0957195732AFFFFFFFF  | ۳F  | Copy |
| IKA-Key | 0571FEC472F0ECF0F071E0F074E018717C74717CF0F0F0EC2E18F0F02F18ECFFFFF | ŦF  | Сору |
| -斯柯:    | 达 速派 2.0T                                                           |     | 下载   |
| 注册码:    |                                                                     |     |      |

| 汽车项目: VW37X (工程)<br>汽车识别号: LSVCG6BM0GN086383 | and Lagnoble diportion system engodering - success<br>页目: VW37X (工程)<br>万年名称:<br>20017 - 仪表板 (UDS / ISOTP / 5G1920656A / 0318 / H10 / EV_KombiUDSMM9<br>2030<br>2030 和停用所有开发信息<br>5%测试台模式,功能性<br>FA钥匙<br>234 机防盗锁,IMS 下载<br>100 _ Immobilizer - Download IMS2<br>234 低防盗锁 录 |                  |     |        |          |                                       |        |    |  |
|----------------------------------------------|----------------------------------------------------------------------------------------------------|------------------|-----|--------|----------|---------------------------------------|--------|----|--|
| 007:0017-仪表板 (UDS/ISOTP/5G1920656)           | A / 0318 / H10 / EV_KombiU                                                                                                    | DSMM9RM10 / A043 | 05) |        |          | - <u>Mig</u>                          | 运行模式   | *  |  |
| <b>匹配/参数</b>                                 |                                                                                                    | RDID             | 当前值 | 输入     | 单位       | 1                                     | ⊘ 诊断   |    |  |
| > 启动和停用所有开发信息                                |                                                                                                    | \$0902           |     | 100.25 | -7-14    | 100                                   | (2) 管理 |    |  |
| ▶ 遼轮测试台模式,功能性                                |                                                                                                    | \$04FB           |     |        |          |                                       |        |    |  |
| ▲ GFA钥匙                                      |                                                                                                    | \$00BD           |     |        |          |                                       |        |    |  |
| 2                                            |                                                                                                    |                  | 不可读 | ~      |          | 恢复                                    | 报告     | ×  |  |
| ▲ IKA钥匙                                      |                                                                                                    | \$00BE           |     | 3      |          |                                       |        |    |  |
| · · · · · · · · · · · · · · · · · · ·        |                                                                                                    |                  | 不可读 |        |          | 全部复位                                  | 诸翁     | *  |  |
| ▶ 发动机防盗锁,IMS下载                               |                                                                                                    | \$02E3           |     | 1      |          | · · · · · · · · · · · · · · · · · · · |        |    |  |
| VOLImmobilizer - Download IMS2               |                                                                                                    |                  |     |        |          |                                       | BZD    | *  |  |
| ▶ 无SHE下载                                     |                                                                                                    | \$02E2           |     |        |          |                                       |        |    |  |
| ▶ 发动机防盗锁登录                                   |                                                                                                    | \$02E1           |     |        |          |                                       | 宏      | ¥  |  |
|                                              |                                                                                                    |                  |     |        |          |                                       |        |    |  |
|                                              |                                                                                                    |                  |     |        |          |                                       | 跟踪     | \$ |  |
|                                              |                                                                                                    |                  |     |        |          |                                       |        |    |  |
|                                              |                                                                                                    |                  |     |        |          |                                       | 帮助     | ¥  |  |
|                                              |                                                                                                    |                  |     |        |          |                                       |        |    |  |
|                                              |                                                                                                    |                  |     |        |          |                                       | 配置     | *  |  |
|                                              |                                                                                                    |                  |     |        |          |                                       |        |    |  |
|                                              |                                                                                                    |                  |     |        |          |                                       | 信息     | *  |  |
|                                              |                                                                                                    |                  |     |        |          |                                       |        |    |  |
| 过滤器:                                         | 分組:                                                                                                    | 所有数值             |     |        |          | *                                     |        |    |  |
|                                              |                                                                                                    |                  |     |        | <b>W</b> |                                       |        | 0  |  |

| Offboard Diagnostic Information System Engineering - C | 1210)                         |                 |                                    |                         | _  |                                       | ACCRACK ON THE | and the |
|--------------------------------------------------------|-------------------------------|-----------------|------------------------------------|-------------------------|----|---------------------------------------|----------------|---------|
| 汽车项目: VW37X (工程)<br>汽车识别号: LSVCG6BM0GN086383           | 汽车名称:                         |                 | <ul> <li>汽车</li> <li>汽车</li> </ul> | 连接: VAS5054<br>状态: KL15 |    |                                       |                | )       |
| 007:0017-仪表板 (UDS/ISOTP/5G192065                       | 56A / 0318 / H10 / EV_KombiUD | SMM9RM10 / A043 | 05)                                |                         |    | - 预设                                  | 运行模式           | *       |
| 匹配/参数                                                  |                               | RDID            | 当前值                                | 输入                      | 单位 | 4                                     | ♥ 诊断           |         |
| > 启动和停用所有开发信息                                          |                               | \$0902          |                                    |                         |    | 東田                                    | (2)管理          |         |
| ▶ 滚轮测试台模式,功能性                                          |                               | \$04FB          |                                    |                         |    | 200                                   |                |         |
| ▲ GFA钥匙                                                |                               | \$00BD          |                                    |                         |    |                                       |                |         |
|                                                        |                               |                 | 不可读                                | 05 2C C4 DD.            |    | 恢复                                    | 报告             | ÷       |
| ▲ IKA钥匙                                                |                               | \$00BE          |                                    |                         |    |                                       |                |         |
|                                                        |                               |                 | 不可读                                | 05 71 FE C4             |    | 全部复位                                  | 诊断             | *       |
| ▶ 发动机防盗锁,IMS下载                                         |                               | \$02E3          |                                    |                         | 2  | · · · · · · · · · · · · · · · · · · · |                |         |
| VOLImmobilizer - Download IMS2                         |                               | \$02F7          |                                    |                         |    |                                       | BZD            | *       |
| ▶ 无SHE下载                                               |                               | \$02E2          |                                    |                         |    |                                       |                |         |
| ▶ 发动机防盗锁登录                                             |                               | \$02E1          |                                    |                         |    |                                       | 宏              | ¥       |
|                                                        |                               |                 |                                    |                         |    |                                       | 跟踪             | ¥       |
|                                                        |                               |                 |                                    |                         |    |                                       | 帮助             | ×       |
|                                                        |                               |                 |                                    |                         |    |                                       | 配置             | ¥       |
|                                                        |                               |                 |                                    |                         |    |                                       | 信息             | ¥       |
| 过滤器:                                                   | 分组;                           | 所有数值            |                                    |                         | ÷  | + -                                   |                |         |
| 🧼 0017 - COD 0017 - ANP 🛙                              |                               |                 |                                    |                         | 8  |                                       | >>             | 3       |

11、Click on the car in the lower left corner to return to the start screen and click the green triangle button to reconnect.

| 「「车项目: VW37X (工程)<br>「「车识别号: LSVCG6BM0GN086383 | 车名称:                                             |                                                                                                    |    | 车连接: VAS5054<br>车状态: KL15                |          |   |
|------------------------------------------------|--------------------------------------------------|----------------------------------------------------------------------------------------------------|----|------------------------------------------|----------|---|
| 控制单元列表                                         |                                                  |                                                                                                    |    | 汽车项目:                                    | 运行模式     | * |
| 系統 "                                           | 保修信息                                             | DTC                                                                                                    | 连接 | vw37x 2 • 4                              | ② 诊断     |   |
| 0019-数据总线诊断接口 (UDS/ISOTP///)                   | 总线主站 1                                           | 故障                                                                                                    |    | s 🕨 📄                                    | ③ 管理     |   |
| 0009 - 电子中央电气系统 (已编码 => 实际装备未识                 | 总线主站 0                                           | (正常)                                                                                                    | -  | • 诊断功能                                   |          |   |
| 0017 - 伐表板 (已编码 ⇒ 实际装备未识别) (UDS /              | <ul> <li>              「             「</li></ul> |                                                                                                    |    |                                          |          |   |
|                                                |                                                  |                                                                                                    |    | 003 - 测量值<br>004 - 执行元件诊断                | 诊断       | ş |
|                                                |                                                  |                                                                                                    |    | 005-基本设置                                 | BZD      | * |
|                                                |                                                  |                                                                                                    |    | 006.01 明文编码                              |          |   |
|                                                |                                                  |                                                                                                    |    | 006.02 二进制编码                             | 宏        | ş |
|                                                |                                                  |                                                                                                    |    | 007-224000000000000000000000000000000000 | 跟踪       | ¥ |
|                                                |                                                  |                                                                                                    |    | 009-诊断会话<br>010-数据传输                     | 帮助       | ¥ |
|                                                |                                                  |                                                                                                    |    | > 011 - 特殊功能                             |          |   |
|                                                |                                                  |                                                                                                    |    | - 74年 20166<br>040 - 客户服务 OBD (车载诊断系线    | 配置       | ¥ |
|                                                |                                                  |                                                                                                    |    | 041-发动机复合结构<br>042-脚新                    | 信息       | ¥ |
| 1                                              |                                                  |                                                                                                    |    | 043 - 安装状态 -                             |          |   |
| <u>a</u>                                       |                                                  | line and the second second sec |    | × → → → → → → → → → → → → → → → → → → →  | <b>S</b> | 0 |

| 汽车项目: VW37X (工程)<br>汽车识别号: LSVCG7NP4FN010711 | 汽车名和         | 东: <b>区</b> 元: |      |            | 汽车连援: VAS50<br>汽车状态: KL15                | i车连报: VAS5054<br>i车状态: KL15               |             |   |  |
|----------------------------------------------|--------------|----------------|------|------------|------------------------------------------|-------------------------------------------|-------------|---|--|
| 控制单元列表                                       |              |                |      |            |                                          | 汽车项目:                                     |             |   |  |
| 系统                                           | 保修信息 DTC 连接  |                | 连接   | 连接 VW37X • |                                          |                                           | F.          |   |  |
| ▲ 0019 - 数据总线诊断接口 (UDS / ISOTP / / / )       |              | 总线主站 1         | 故釋   | -          |                                          |                                           |             |   |  |
| 0009-电子中央电气系统(已编码 => 实                       | <b>际装备未识</b> | 总线主站 0         | (正常) |            | 诊断功能                                     | 诊断功能                                      |             |   |  |
| 0017 - 仪表板 (已编码 => 实际装备未识                    | (别)          | 总线主站 0         | (正常) |            | 001 - 1<br>002 - 5                       | 001-识别<br>002-故障存储器                       |             |   |  |
|                                              |              |                |      |            | 003 - 3<br>004 - ±                       | 则量值<br>丸行元件诊断                             | 诊断          | ş |  |
|                                              |              |                |      |            | 005 - <b>1</b><br>006 - <b>1</b>         | 基本设置<br>编码                                | BZD         | 8 |  |
|                                              |              |                |      |            | 007 - 2<br>008 - 1                       | 匹配<br>方问权限<br>今账 4 迁                      | # 宏         | 8 |  |
|                                              |              |                |      |            | 010-1                                    | 2.10分子 10<br>数据传输                         | 跟踪          | ¥ |  |
|                                              |              |                |      |            | 011-9<br>汽车功能<br>040-3                   | 寺妹功能<br> <br> <br>   白岡冬 OPD / 左参泳断系4     | 帮助          | ş |  |
|                                              |              |                |      |            | 040-4                                    | 177 00.570000(平截161000余8<br>发动机复合结构<br>削新 | 配置          | * |  |
|                                              |              |                |      |            | 043 - <del>3</del><br>044 - <del>3</del> | <sub>安装状态</sub><br>全部故障存储器                | 信息          | × |  |
|                                              |              |                | -    |            | 045 - ž                                  | ā输模式                                      | •           |   |  |
|                                              |              |                |      |            | 043-3<br>044-3<br>045-1                  | 安装状态<br>全部故障存储器<br>回输模式<br>2000           | - Es<br>- > | [ |  |